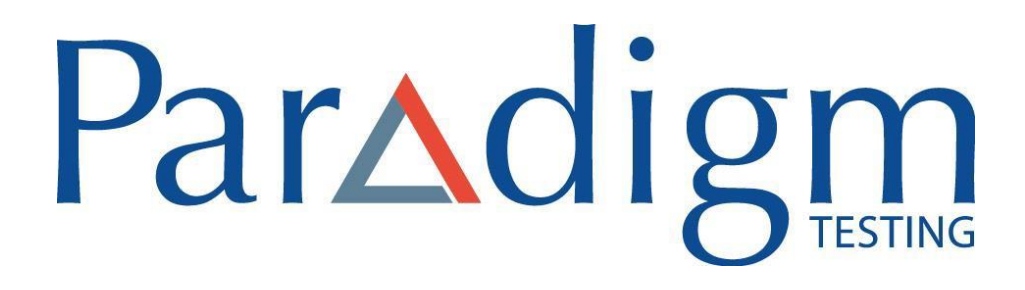

MANUEL D'INSTALLATION D'UN NAVIGATEUR SÉCURISÉ POUR WINDOWS

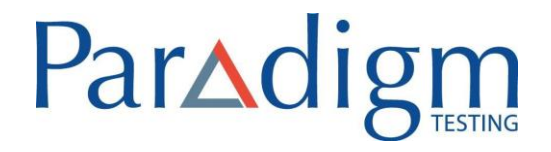

### TABLE DES MATIÈRES

| Navigateurs pris en charge                    | 2 |
|-----------------------------------------------|---|
| Installer le navigateur sécurisé dans Windows | 2 |
| Vérification                                  | 4 |

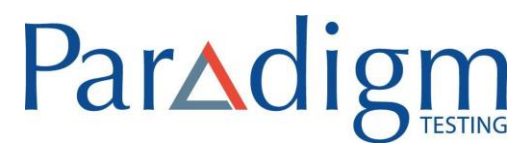

## Navigateurs pris en charge

| Système d'exploitation  | Navigateu     | ırs pris en charge |
|-------------------------|---------------|--------------------|
| Windows 7, 8, 8.1 et 10 | Google Chrome | Firefox            |

REMARQUE : Le navigateur sécurité n'est pas compatible avec Windows en mode S

## Installer le navigateur sécurisé dans Windows

Le navigateur sécurisé ES (logiciel de verrouillage) permet aux étudiants de passer un examen dans un environnement sécurisé. Suivez les étapes énumérées suvantes pour installer le navigateur sécurisé dans le système d'exploitation Windows :

1. Doublecliquez sur le fichier MSI pour ouvrir l'assistant de configuration qui figure ci-après.

REMARQUE : Dans le cas de Windows 10 OS, l'écran ci-après s'affiche. Cliquez sur « Run anyway ».

| Wine                | dows protected your PC                                                                                   |
|---------------------|----------------------------------------------------------------------------------------------------|
| Window<br>starting. | s Defender SmartScreen prevented an unrecognized app from<br>Running this app might put your PC at risk. |
| App:<br>Publishe    | ESSecureBrowser.msi<br>er: Excelsoft Technologies Pvt. Ltd.                                              |
|                     |                                                                                                    |
|                     |                                                                                                    |
|                     |                                                                                                    |
|                     |                                                                                                    |
|                     | Run anyway Don't run                                                                                     |

Welcome to the ESSecureBrowser Setup Wizard

The installer will guide you through the steps required to install ESSecureBrowser on your computer.

WARNING: This computer program is protected by copyright law and international treaties:

WARNING: This computer program is protected by copyright law and international treaties:

WARNING: This computer program is protected by copyright law and international treaties:

Warding and will be prosecuted to the maximum extent possible under the law.

2. Cliquez sur « **Next** ».

| BSSecureBrowser                          |                                |                      | u x               |
|------------------------------------------|--------------------------------|----------------------|-------------------|
| Select Installation Fo                   | lder                           |                      | -                 |
| The installer will install ESSecureBro   | wser to the following folder   | 6.<br>*              |                   |
| To install in this folder, click "Next". | To install to a different fold | er, enter it below o | r click "Browse". |
| <u>F</u> older:                          |                                |                      |                   |
| C:\Program Files (x86)\Excelsoft         | \ESSecureBrowser\              |                      | Browse            |
|                                          |                                |                      | <u>D</u> isk Cost |
| Install ESSecureBrowser for yours        | elf, or for anyone who uses    | s this computer:     |                   |
| ⊖ Just <u>m</u> e                        |                                |                      |                   |
|                                          |                                |                      |                   |

- 3. Le chemin d'accès au fichier est sélectionné par défaut. Cliquez sur « **Browse** » pour sélectionner un autre chemin d'accès, s'il y a lieu.
- 4. Après avoir sélectionné le chemin d'accès / Si le chemin d'accès sélectionné par défaut est le bon, cliquez sur « **Next** ».

|                                                                                          | P                | arZ    | di    | g |
|------------------------------------------------------------------------------------------|------------------|--------|-------|---|
| BSSecureBrowser                                                                          |                  |        | - 0 3 | × |
| Confirm Installation                                                                     |                  |        | 5     |   |
| The installer is ready to install ESSecureBro<br>Click "Next" to start the installation. | wser on your com | puter. |       |   |
|                                                                                          | Cancel           | < Back | Next> |   |

- 5. Cliquez sur « **Next** » pour confirmer l'installation.
- Une fois installé, le navigateur sécurisé peut ouvrir une fenêtre du navigateur Microsoft Edge.
   Fermez la fenêtre

## Vérification

Pour vérifier si le navigateur sécurisé est installé dans le système avant de commencer l'examen, veuillez suivre les étapes suivantes :

1. Appuyez sur la touche Windows + « R » sur votre clavier pour voir la fenêtre contextuelle suivante.

|               | Type the name of a program, folder, document, or Internet resource, and Windows will open it for you. |
|---------------|----------------------------------------------------------------------------------------------------|
| <u>O</u> pen: | ESSB://ISDEMO                                                                                         |
|               | This task will be created with administrative privileges.                                             |

2. Tapez « ESSB://ISDEMO » dans la zone de texte telle qu'affichée ci-dessus et cliquez sur « OK ».

Si le navigateur sécurisé est installé avec succès, la fenêtre contextuelle suivante s'affichera.

# Paradigm TESTING

| 2   | Do yo<br>chang | u want to allow<br>es to this comp                   | the following program to make<br>nter?                                          |
|-----|----------------|------------------------------------------------------|---------------------------------------------------------------------------------|
|     | 8              | Program name:<br>Verified publisher:<br>File origin: | Secure Browser<br>Excelsoft Technologies Pvt Ltd<br>Hard drive on this computer |
| 0.0 | how detai      | ils                                                  | Yes No                                                                          |

3. Cliquez sur « **Oui** » pour voir le message « Lockdown browser installed successfully » dans une nouvelle fenêtre de navigation.

**REMARQUE :** Ne lancez pas le navigateur seul. Le jour de votre examen, le navigateur sécurisé sera lancé automatiquement lorsque vous commencerez votre examen.